# **Unofficial Transcript**

Step by Step Application Process
Texas A&M University-Kingsville

## How to Obtain your Unofficial Transcript

Go to <u>www.tamuk.edu</u> and scroll down to where you see Blue & Gold.

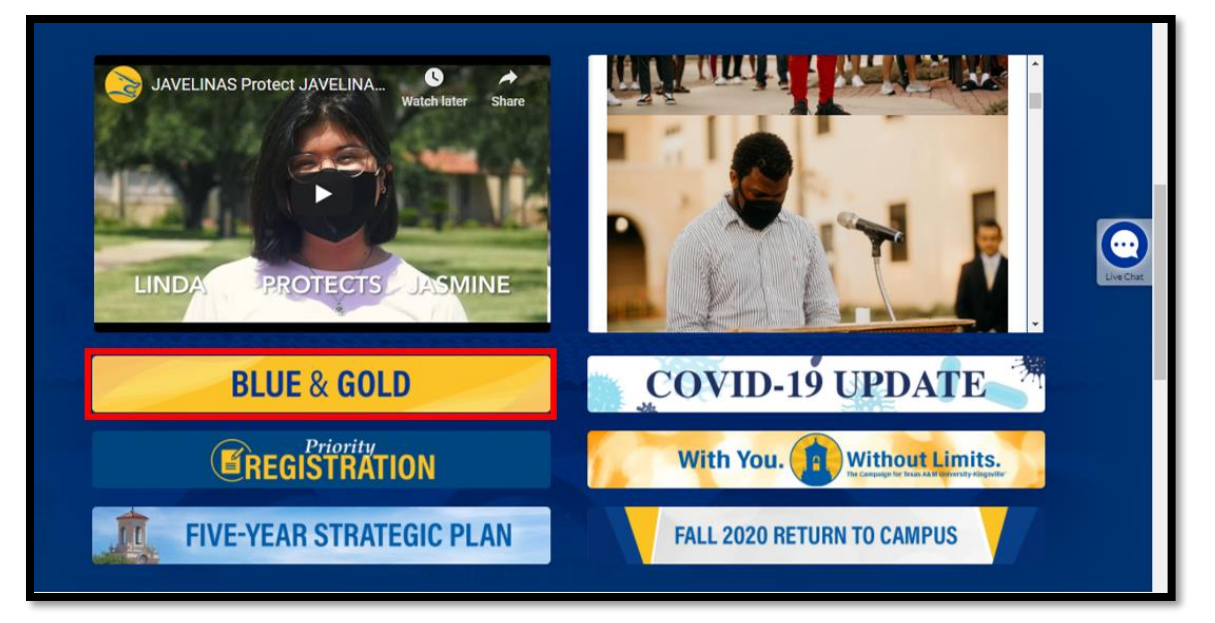

1

**IF** you have chosen to **authenticate using DUO** with your account, you will see a pop up like below. Click the option you wish to use as authentication and proceed.

4

|                                                                                         | Choose an authentication method |                  |
|-----------------------------------------------------------------------------------------|---------------------------------|------------------|
|                                                                                         | Duo Push RECOMMENDED            | Send Me a Push   |
| TEXAS A&M<br>KINGSVILLE                                                                 | Call Me                         | Call Me          |
| What is this? C <sup>a</sup><br>Add a new device<br>My Settings & Devices<br>Need help? | Passcode                        | Enter a Passcode |
|                                                                                         | Remember me for 60 days         |                  |
| Powered by Duo Security                                                                 |                                 |                  |
|                                                                                         |                                 |                  |

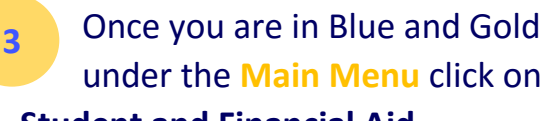

#### Student and Financial Aid.

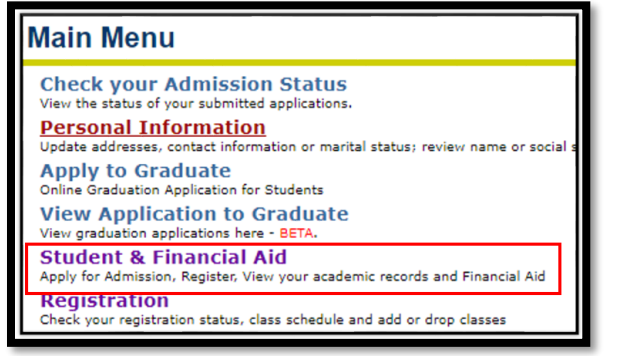

Under the Student and Financial Aid please click on Student Records.

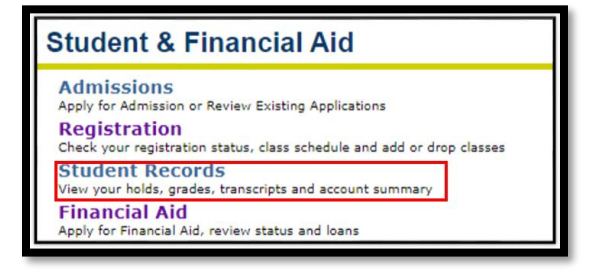

5

#### Under Student Records click on Academic Transcript.

Student Records Apply to Graduate Unime Graduation Application for Students - BE View Application to Graduate View graduation applications here - BETA, View Holds Mid-Semester Grades Final Grades ade Detail Academic Transcript equest official fran script Account Summary by Term Account Summary **Credit Card Payment** Select Tax Year Tax Notification **Course Catalog** View Student Information **Class Schedule** 

### 6 Select the level and type of transcript you wish to view then click Submit.

**Transcript Level:** This allows you to select which level you wish to view. It can be Undergraduate, Masters or Graduate, depending which level you are enrolled in.

**Transcript Type:** Select from the drop down box the transcript type you wish to view. Options:

- KING Unofficial Grad/ Doc
- KING Unofficial Undergrad
- Once you Select the Transcript of your choice click the submit button.

| Academic Transcript Options                      |  |  |
|--------------------------------------------------|--|--|
| Select the transcript level and transcript type. |  |  |
| Transcript Level: All Levels 🗸                   |  |  |
| Transcript Type: KING Unofficial Grad/Doc 🗸      |  |  |
| Submit                                           |  |  |

After clicking Submit, your unofficial transcript will appear on your screen.